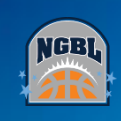

## **Basketball Connect App – Adding a team**

| Steps in relation to adding your team to the Basketball Connect App |                                                                                                    |
|---------------------------------------------------------------------|----------------------------------------------------------------------------------------------------|
| Notes:                                                              | Please download the Basketball Connect App to your mobile device.<br>Apple:<br><u>https://apps.apple.com/au/app/basketballconnect/id1546570930</u><br>Google Play<br><u>https://play.google.com/store/apps/details?id=com.wsa.basketball&amp;showAllReviews=true</u> |
| Step 1:                                                             | Login to Basketball Connect App                                                                                                    |
| Step 2:                                                             | <ul> <li>a. Click Add a team; or</li> <li>b. if you have other teams already selected, the filter icon</li> </ul>                                                                                                    |
| Step 3:                                                             | <ul><li>a. Type into the search field to find and select the club - Northside Girls Basketball League</li><li>b. Click in Add a Team, then Type into the search field to find and select the club - Northside Girls Basketball League</li></ul>                      |
| Step 4:                                                             | Search your team name and select the team/s you wish to follow.                                                                                                    |
| Step 5:                                                             | Select Add <i>n</i> items to watchlist                                                                                                    |
| Step 6:                                                             | Click Done                                                                                                    |